# CHAPTER 2

# **INSTALLATION**

#### **Contents:**

- System Requirements
- Installation Instructions
- Starting SDS HelpDesk
- License Agreement and Code
- Updating your SDS HelpDesk License Code
- User Logon

# CHAPTER 2 -- Installation

#### **System Requirements**

- Windows 95, Windows 98, or Windows NT 4.0.
- IBM-compatible PC with 486DX2/66 or higher microprocessor.
- 16 megabytes of RAM. 32 megabytes of RAM is recommended.
- Hard drive with 25 megabytes of free disk space.

NOTE: This is the amount of free disk space needed to install the program and system files. The amount of disk space needed to run SDS HelpDesk depends on the amount of data you enter into the program.

- SVGA (800 x 600) resolution video display.
- CD-ROM Drive.
- Mouse.
- Printer.

#### **Installation Instructions**

# Default Installation - All Program Files Are Installed on a Single Computer

- 1. Close all applications currently running.
- 2. Insert the CD-ROM into your CD-ROM drive.
- 3. Click the **Start** button, then click **Run**.
- 4. Type your CD-ROM drive letter followed by ":\" (e.g., D:\).
- 5. Click OK.
- 6. Follow the instructions on the setup screen.

# CHAPTER 2 -- Installation

### Installation Instructions (cont'd)

#### Network Installation – All Program Files Are Installed on a Single Computer, but the Database File is Moved to a Network Server

- 1. Close all applications currently running.
- 2. Insert the CD-ROM into the your CD-ROM drive.
- 3. Click the Start button, then click Run.
- 4. Type the CD-ROM drive letter followed by ":\" (e.g., D:\).
- 5. Click OK.
- 6. Follow the instructions on the setup screen.
- 7. Create an SDS HelpDesk folder in the route directory of the server. Select the HelpDesk folder, and then create a subfolder of it called Database.
- 8. Move the database file (called HelpDesk.mdb) from your local computer into the Database folder on the server. *This step only needs to be done once by the system administrator.*
- 9. Each licensed user needs to set the path to the database file on the server. This is done through the Connect to Database process.

# **Starting SDS HelpDesk**

SDS HelpDesk starts the same way as other Windows programs.

- 1. Click the **Start** button.
- 2. Select the **Programs** option.
- 3. Select HelpDesk.

The first time you start SDS HelpDesk you are greeted by a welcome screen that is shown only once.

#### License Agreement and Code

Users of SDS HelpDesk must have a valid SDS Software License and license code. There are two types of license codes. One is a temporary code, which expires after a reasonable evaluation period. Your temporary demo code is entered for you automatically when you install SDS HelpDesk. The other is a permanent code. This code is given to users who register and purchase the software. Once you register the program, email Scott Data Systems for a permanent license code.

1. Start SDS HelpDesk. The following dialog box opens.

| License Agreement And Code                                                                                                    |                                                                                                    |  |  |
|----------------------------------------------------------------------------------------------------|----------------------------------------------------------------------------------------------------|--|--|
| License Agreement                                                                                                    | Done                                                                                                    |  |  |
| Use of this software indicates your acceptance of the following                                                                                                    | g agreement.                                                                                                    |  |  |
| 1. Proprietary Rights                                                                                                    |                                                                                                    |  |  |
| This software and any accompanying documentation are proprietary products<br>of Scott Data Systems, Inc. ("SDS"), and are protected under US copyright<br>laws and international treaty provisions. Ownership of this software and<br>all copies, modifications, and merged portions thereof shall, at all times,<br>remain with Scott Data Systems, Inc. |                                                                                                    |  |  |
| 2. Grant of License                                                                                                    |                                                                                                    |  |  |
| This software and accompanying documentation are being licensed to you (the "User"), which means you have the right to use the software only in accordance with this License Agreement.                                                                                                    |                                                                                                    |  |  |
| Demo License Thank You For Evaluating This Program                                                                                                    |                                                                                                    |  |  |
| Expires On Sep 14, 1998                                                                                                    | In Sep 14, 1998 Registration for this program only costs \$99.95. You<br>may register at www.ScottDataSystems.com. |  |  |
| Enter Your License Code Here<br>D567441463636                                                                                                    |                                                                                                    |  |  |

- 2. Your current License Code is displayed. Demo licenses also display the expiration date. An unregistered version of the program will not function after the evaluation period until it becomes registered.
- 3. If you have not already done so, be sure to read the License Agreement. Click the **Done** button.

## License Agreement and Code (cont'd)

4. You need to logon and enter a password whenever you start SDS HelpDesk. The first time you start the program, a screen will ask for the "ADMIN" password. Enter "admin" which is the initial password for the system administrator. This password can be changed at a later time when you have entered more users.

After you have been added as a user and have been given an initial password, enter your password whenever you start the program.

# You are now ready to begin using SDS HelpDesk.

The following dialog box opens when the evaluation period expires on a demo license code. Close the dialog box. Click the **Help** menu and select the **Registration Information** option. This will provide instructions on how to register the program and obtain a permanent license code.

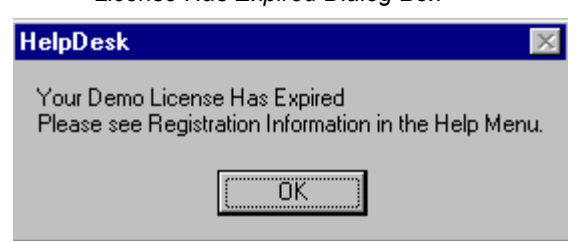

License Has Expired Dialog Box

### Updating your SDS HelpDesk License Code

You need to update your SDS License Code when you register the program, or if you need additional evaluation time on a demo license. Click the **Help** menu and select the **Registration Information** option. This will provide instructions on how to register the program and obtain a permanent license code.

1. Click the **File** menu. Select the **License** option to open the following dialog box.

| License Agreement And Code                                                                                                    |                                                                            |                       |                                                                  |         |  |
|----------------------------------------------------------------------------------------------------|----------------------------------------------------------------------------|-----------------------|------------------------------------------------------------------|---------|--|
| ſ                                                                                                    | License Agreement                                                          |                       | <u> </u>                                                         | Done    |  |
| I                                                                                                    | Use of this software indicates your acceptance of the following agreement. |                       |                                                                  | Cancel  |  |
| I                                                                                                    | 1. Proprietary Rights                                                      |                       |                                                                  |         |  |
| This software and any accompanying documentation are proprietary products<br>of Scott Data Systems, Inc. ("SDS"), and are protected under US copyright<br>laws and international treaty provisions. Ownership of this software and<br>all copies, modifications, and merged portions thereof shall, at all times,<br>remain with Scott Data Systems, Inc. |                                                                            |                       |                                                                  |         |  |
| This software and accompanying documentation are being licensed to you<br>(the "User"), which means you have the right to use the software only<br>in accordance with this License Agreement.                                                                                                    |                                                                            |                       |                                                                  |         |  |
| Demo License                                                                                                    |                                                                            |                       |                                                                  | Program |  |
|                                                                                                    | Expires On Sep 14, 1998                                                    | License Code<br>here. | s program only costs \$99.95. You<br>t www.ScottDataSystems.com. |         |  |
|                                                                                                    | Enter Your License Code Here                                               |                       |                                                                  |         |  |

- 2. Enter the new license code in the edit box.
- 3. Click the **Done** button.

### **User Logon**

Whenever you start SDS HelpDesk you will be asked to enter your password. The system administrator must set up users and their initial passwords from the **Admin**, **Users** menu option. See Chapter 5 for details.

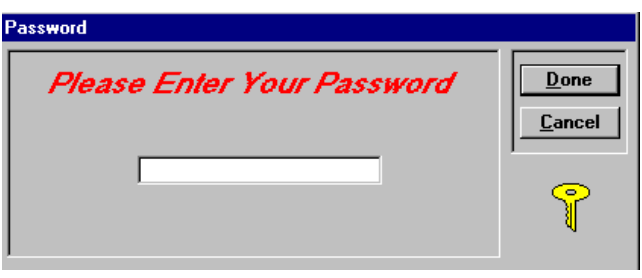

Password Dialog Box

- 1. Select your user name from the User drop down list in the toolbar.
- 2. Enter your password in the edit box. Click the **Done** button.
- 3. You will be notified if you enter an invalid password. Passwords are case sensitive, so be sure to enter yours correctly.

You can change your password at any time by using the **Modules** menu, **Change Password** option. See Chapter 5 for details.